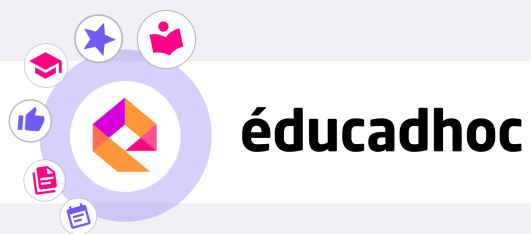

## TÉLÉCHARGER MES MANUELS SUR ÉDUCADHOC

## Etape 1 : Installer l'application

Pour télécharger tes manuels numériques, tu dois d'abord installer l'application éducadhoc. Accède à ton manuel depuis l'ENT. Quand tu es sur ton manuel en ligne, clique sur le bouton "Télécharger le manuel" (1) disponible dans le menu à droite.

| ≡ < | 💊 éducadhoc   🔟 🖹 🕰                                                                                                    | 😧 ★ 🔺 🤤<br>Aldre Mes favoris Notifications Mon profil 🗸                                                                                                    |                          |
|-----|----------------------------------------------------------------------------------------------------|----------------------------------------------------------------------------------------------------|--------------------------|
| •   | Révisions de première<br>Chapitre 4 Comment les agents économiques se financent-ils ?                                                                                                    | Chapitre 7 Comment se construisent et évoluent les liens sociaux ?                                                                                                    |                          |
|     | Choisir la ou les bonnes réponses :                                                                                                    | Associez les bons exemples aux notions et mécanismes présentés.                                                                                                    |                          |
|     | <ol> <li>L'épargne est         <ul> <li>a) la partie non consommée du revenu.</li> <li>c) la partie non placée du revenu.</li> </ul> </li> </ol>                                                                                                    | Notions/Mécanismes Exemples Télécharger le monuel                                                                                                    |                          |
|     | B la partir non referance and a Macrone de cer éponese.     C. Le Law Contradet     di est la colo de interprent.     di est la colo de interprent.     di est la colo de interprent.     di est partir la colo de interprent.     di est colo de interprent.     di est con citaré que caraco     di est con citaré que caraco                                                                                                    | Les diverses formes de lites sociaux     L. Un travaillare une initrérim n'a pas ses honvins de travail     sont complémentaires.     L'anonce. D'Étricle de préviour use crétie entre anné sans     Connaitre ses revenus et son emploi du temps 1                                                                                                    |                          |
|     |                                                                                                    | La solitarió micanique exist     to junor dura les sociétés modernes     toujours dura les sociétés modernes     exemption dura poste précie, avec des tables différentes     exemption tables de autors.                                                                                                    |                          |
|     | 4. Une potitique budgétaire de relance consiste.     a) à basisse les impôts.     b) à basisse les dépenses publiques.     d) Aucune de ces réponses.                                                                                                    | Le processus d'individualisation     produit de la solidarité organique.     Les parsonnes qui ont un emploi participent plus souvent     à une association et votent plus que les autres.     d'écon                                                                                                    |                          |
|     |                                                                                                    | 4. La sociabilité numérique entretient<br>le lien social. d'Dans les tribunes de supporters, tout le monde chante<br>la même chanson en même temps.                                                                                                    |                          |
|     | Chapitre 5 Qu'est-ce que la monnaie et comment est-elle créée ? Complétez le schéma en remplacant les pointiliés par des fièches : -// (hausse) ou '\ (baisse).                                                                                                    | S. La précarité de l'emploi peut<br>fragiliser le lien social.     e. 91 % des services de ressources humaines utilisent Internet<br>pour recruter.     aut favoris                                                                                                    |                          |
|     | bar critition     Life:     - cold da reformanti     - cold da reformanti     - cold da r                                                                                                    | Chaptre 10 Voter : une affaire individuelle ou collective ?  Cesptite flockablement exc in notes subvets : Sectioner of completence politique - Participation rifectorale - Nexus de dollone - Sectioner of completence politique - Participation rifectorale - Nexus de dollone - Sectioner of completence politique - Nexus de dollone - Sectioner of completence politique | Télécharger<br>le manuel |
|     | Chapitre 6 Comment la socialisation contribue-t-elle à expliquer les différences<br>de comportement des individus ?                                                                                                    | Chapitre 11 Comment l'assurance et la protection sociale contribuent-elles<br>à la gestion des risques ?                                                                                                    |                          |
|     | Complete to test sets to temperature and test methods and a matter of test sets and test methods and test methods and te | Langue cast law, jostifika parquest.         • • stores missiones caster caster law of the stores the store caster law of the stores caster caster law of the stores caster law of the stores caster law of the stores caster l                                                         |                          |

Clique sur "Installer l'application" (2).

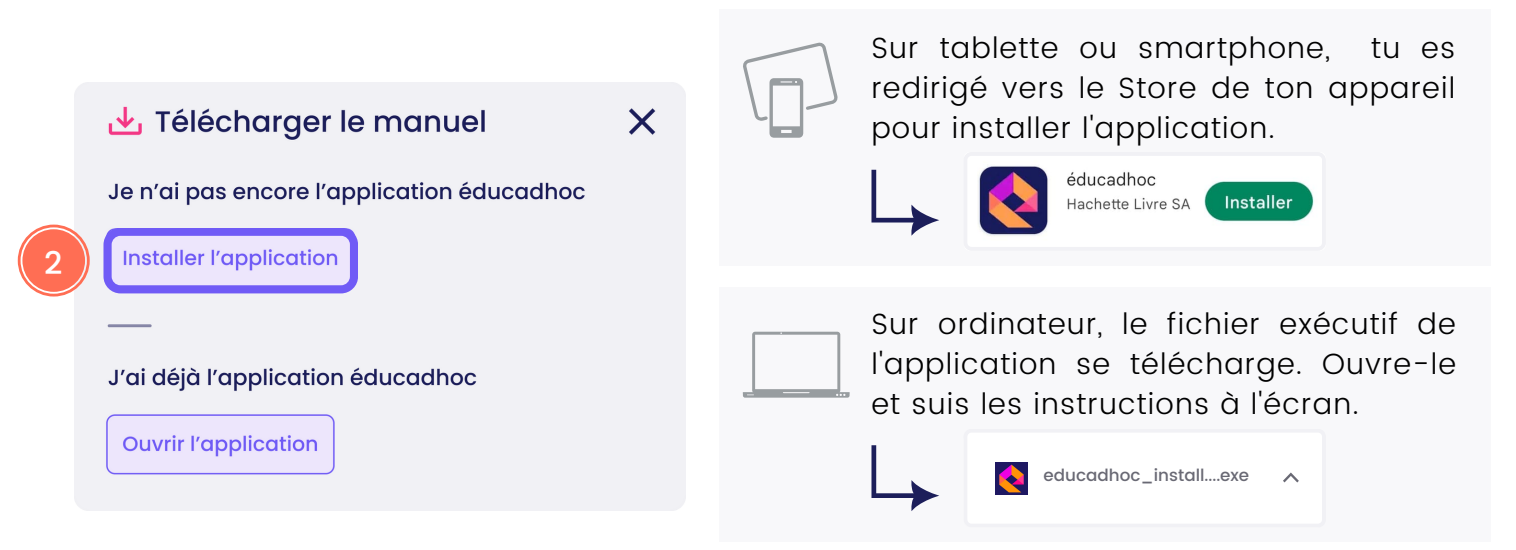

## Etape 2 : Télécharger le manuel

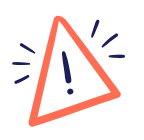

Une fois l'application installée, retourne sur la version en ligne éducadhoc à laquelle tu as accédée par ton ENT. C'est à partir d'ici que tu vas pouvoir être authentifié automatiquement sur l'application.

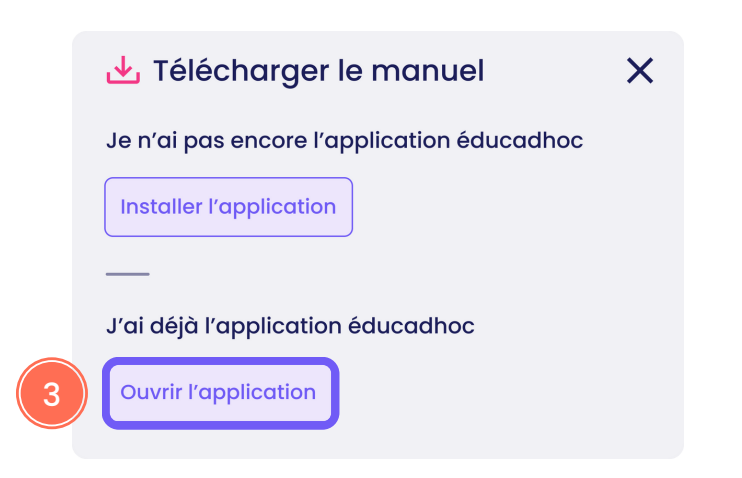

Clique sur « Ouvrir l'application » (3).

L'application s'ouvre et tu es automatiquement connecté à ton compte éducadhoc.

Le téléchargement du manuel se lance sans action de ta part.

Lorsque le manuel est téléchargé, le pictogramme devient vert. Tu peux alors consulter tes manuels sans connexion internet depuis ton application éducadhoc.

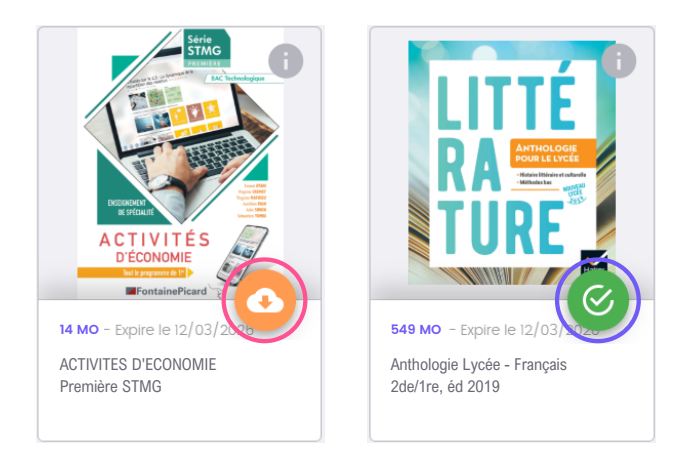

Pour télécharger tes autres manuels éducadhoc, répète l'opération en ouvrant chaque manuel depuis l'ENT. Lorsque tu arrives sur ton manuel en ligne, clique sur "**Télécharger le manuel**". A cette étape, clique désormais sur "**Ouvrir l'application**" (3) puisque l'application est maintenant installée.

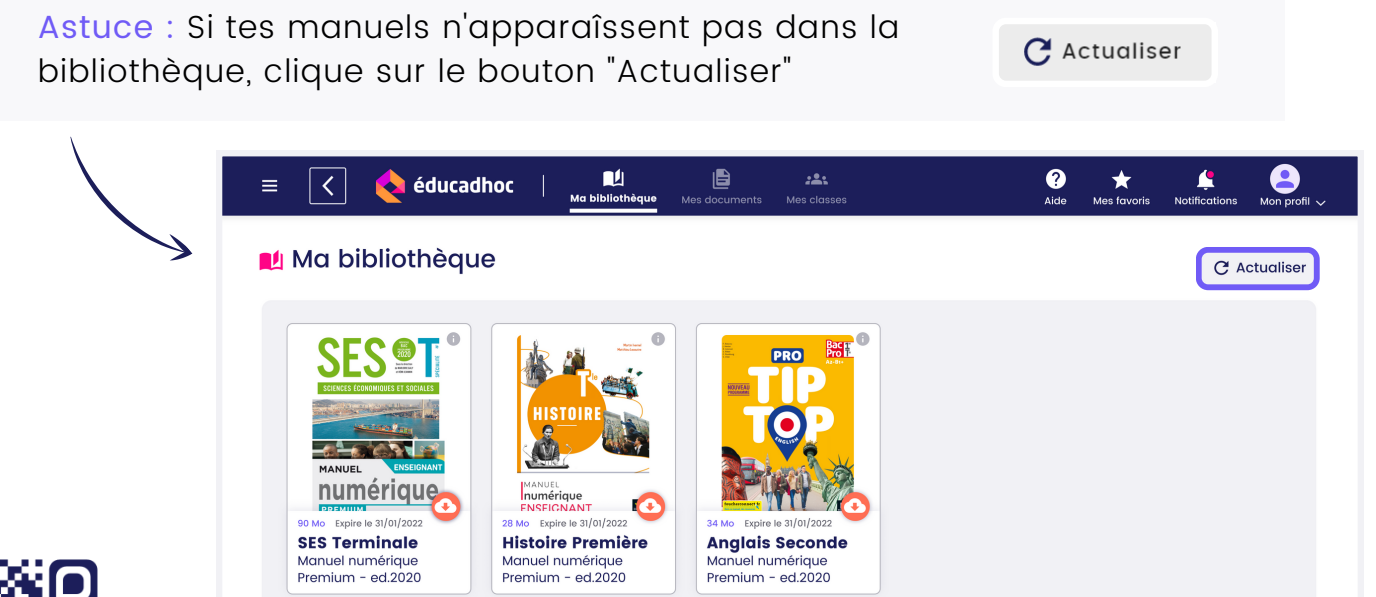

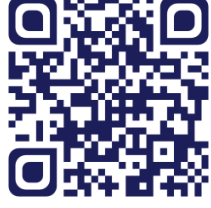

Découvre la vidéo Rends-toi sur le site <u>https://educadhoc.fr/academie</u> pour découvrir d'autres tutoriels qui t'accompagnent sur l'application !

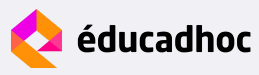